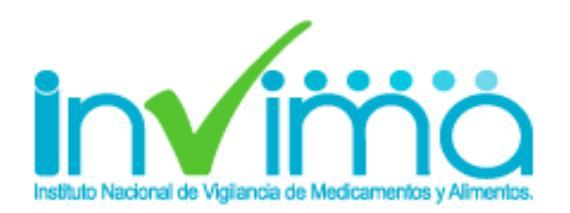

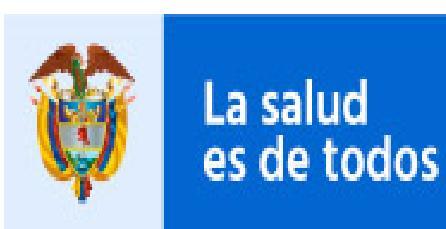

Minsalud

# REPORTE DE EVENTOS ADVERSOS ASOCIADOS AL USO DE MEDICAMENTOS

## Grupo de Farmacovigilancia

# IMPORTANCIA DE LA FARMACOVIGILANCIA

El Programa Nacional de Farmacovigilancia tiene como objetivo principal realizar vigilancia a los medicamentos luego que estos están siendo comercializados para determinar la seguridad de los mismos. Dicho programa cuenta con diferentes actores los cuales van desde los pacientes o sus familiares, pasando por el médico tratante, las clínicas y hospitales, las secretarias de salud hasta los laboratorios farmacéuticos. La Farmacovigilancia es el pilar fundamental para que el país determine realmente el perfil de seguridad de los medicamentos que son comercializados, de esta forma se pueden detectar entre otras; reacciones adversas, posibles fallos terapéuticos y errores de medicación asociados al uso de medicamentos.

Adicionalmente se encarga de ampliar los procesos de detección, valoración, entendimiento y prevención de las reacciones adversas o cualquier otro problema asociado al uso de medicamentos, de forma tal que los factores predisponentes sean identificados a tiempo y las intervenciones que se lleven a cabo por parte de la agencia reguladora conduzcan al conocimiento real del perfil de seguridad de los medicamentos comercializados en nuestro país fomentando de esta forma el uso seguro de los mismos.

# NORMATIVIDAD RELACIONADA

- RESOLUCIÓN Nº 2004009455 DEL 28 de mayo de 2004: "Por la cual se establece el reglamento relativo al contenido y periodicidad de los reportes, de que trata el artículo 146 del decreto 677 de 1995"
- RESOLUCIÓN NÚMERO 1403 DEL 14 de mayo de 2007: "Por la cual se determina el Modelo de Gestión del Servicio Farmacéutico, se adopta el Manual de Condiciones Esenciales y Procedimientos y se dictan otras disposiciones"

# COMO REPORTAR EVENTOS ADVERSOS

### **1.** Ingresar a la pagina oficial del Invima:

Ingrese al portal del Instituto Nacional de vigilancia de Medicamentos y Alimentos - INVIMA a través del siguiente enlace <u>https://www.invima.gov.co</u>

2. Ingresar a medicamentos y Productos Biológicos

Ir a productos vigilados

Medicamentos y productos biológicos

y seleccionar el icono de productos biológicos y síntesis

química

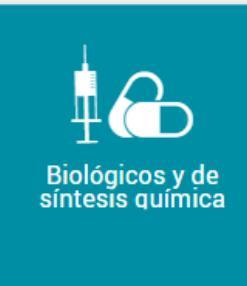

En la parte inferior, Ingresar al icono de reporte de eventos adversos para profesionales de la salud.

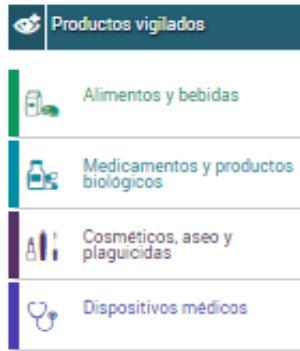

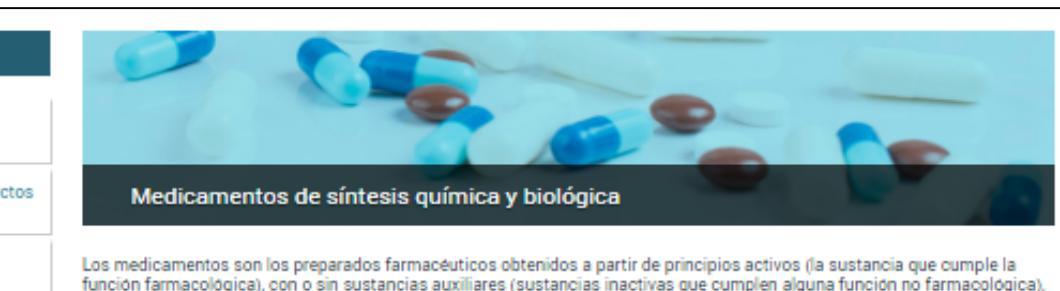

Los envases, rótulos, etiquetas y empaques hacen parte integral del medicamento, por cuanto éstos garantizan su calidad, estabilidad v uso adecuado.

presentados en una forma farmacéutica (capsula, tableta, solución invectable, etc.) que se utilizan para la prevención, alivio,

#### Información destacada

Biológicos y de síntesis guímica

Homeopáticos, fitoterapéuticos y suplementos dietarios

Sangre y hemoderivados

Cannabis

Grupo de apoyo de las Salas Especializadas de la Comisión Revisora

Bioequivalencia

Desabastecimientos

Medicamentos Vitales No Disponibles

#### • Consultas y servicios en línea

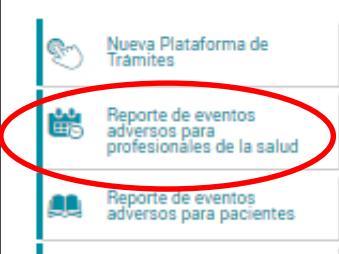

Los medicamentos biológicos son derivados de organismos o células vivas o sus partes. Se pueden obtener de fuentes tales como tejidos o células, componentes de la sangre humana o animal (como antitoxinas y otro tipo de anticuerpos, citoquinas, factores de crecimiento, hormonas y factores de coagulación), virus, microorganismos y productos derivados de ellos como las toxinas.

Estos productos son obtenidos con métodos que comprenden, pero no se limitan a cultivo de células de origen humano o animal, cultivo y propagación de microorganismos y virus, procesamiento a partir de teiidos o fluidos biológicos humanos o animales, transgénesis, técnicas de Acido Desoxirribonucléico (ADN) recombinante, y técnicas de hibridoma. Los medicamentos que resultan de estos tres últimos métodos se denominan biotecnológicos.

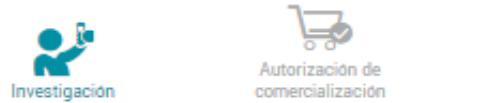

diagnóstico, tratamiento, curación o rehabilitación de la enfermedad.

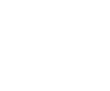

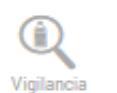

Los estudios clínicos, se definen como cualquier investigación que se realice en seres humanos con intención de descubrir o verificar los efectos clínicos, farmacológicos o cualquier otro efecto farmacodinámico de producto(os) en investigación, identificar cualquier reacción adversa a producto(os) de investigación y/o para estudiar la absorción, distribución, metabolismo y excreción de producto(s) en investigación, con el objeto de comprobar su seguridad y/o eficacia.

| Certificaciones en Buenas | Autorización y monitoreo de |                     |
|---------------------------|-----------------------------|---------------------|
| Prácticas Clínicas (BPC)  | estudios clínicos           | Protocolos en Línea |

Las Buenas Prácticas Clínicas (BPC) son un estándar internacional de calidad ética y científica para el diseño. conducción, realización, monitoreo, auditoría, registro, análisis y reporte de estudios clínicos que involucran para su desarrollo la participación de seres humanos.

Este modelo garantiza que los métodos, datos y resultados reportados sean creíbles, precisos, y que estén protegidos los derechos, integridad y confidencialidad de los sujetos participantes de estudios clínicos.

En Colombia, las instituciones que adelanten investigaciones con medicamentos en seres humanos, deben contar con la certificación en BPC otorgada por el Instituto Nacional de Vigilancia de Medicamentos y Alimentos (Invima) según los lineamientos que se presentan en esta sección.

- ABC de Buenas Prácticas Clínicas
- ABC Comités de Etica en Investigación

Normatividad - Certificaciones en Buenas Prácticas Clínicas (BPC)

>

### 3. Ingrese a la plataforma de reportes

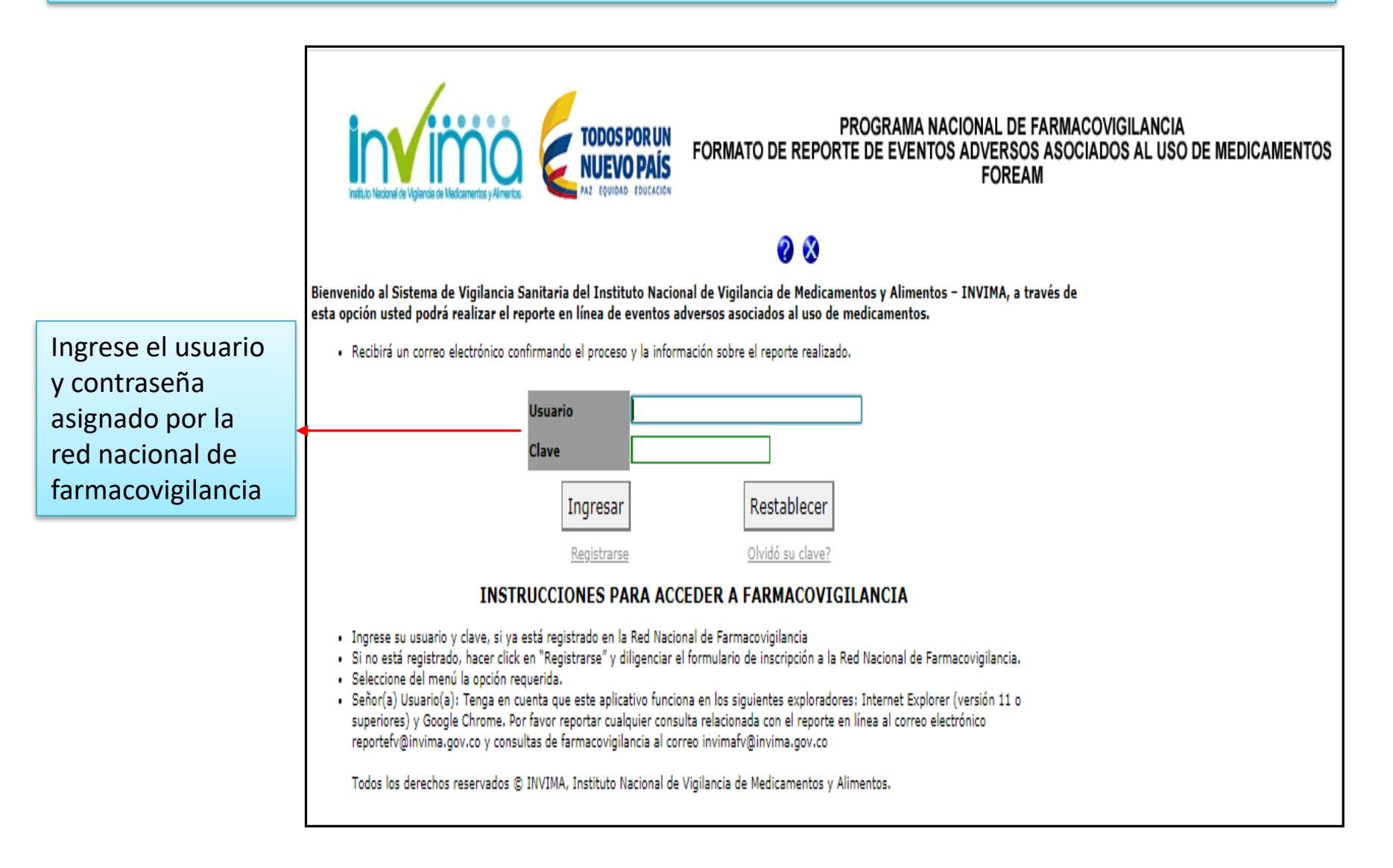

Si no esta registrado en la Red Nacional de Farmacovigilancia, haga click en "Registrarse" Si olvido su clave ingrese a la opción "Olvido su clave"

## 4. Presentación de la Plataforma

| Instituto Nazional de Viglanda de Madicamentos y Almentos. | TODOS POR UN<br>NUEVO PAÍS<br>NA EQUIDAD EDUCACIÓN | PROGRAMA NACIONAL DE FARMACOVIO<br>FORMATO DE REPORTE DE EVENTOS ADVERSOS ASOCIADOS<br>FOREAM | SILANCIA<br>S AL USO DE MEDICAMENTOS |
|------------------------------------------------------------|----------------------------------------------------|-----------------------------------------------------------------------------------------------|--------------------------------------|
| Reportes                                                   |                                                    | Informes                                                                                      | Ayuda                                |
|                                                            |                                                    |                                                                                               |                                      |

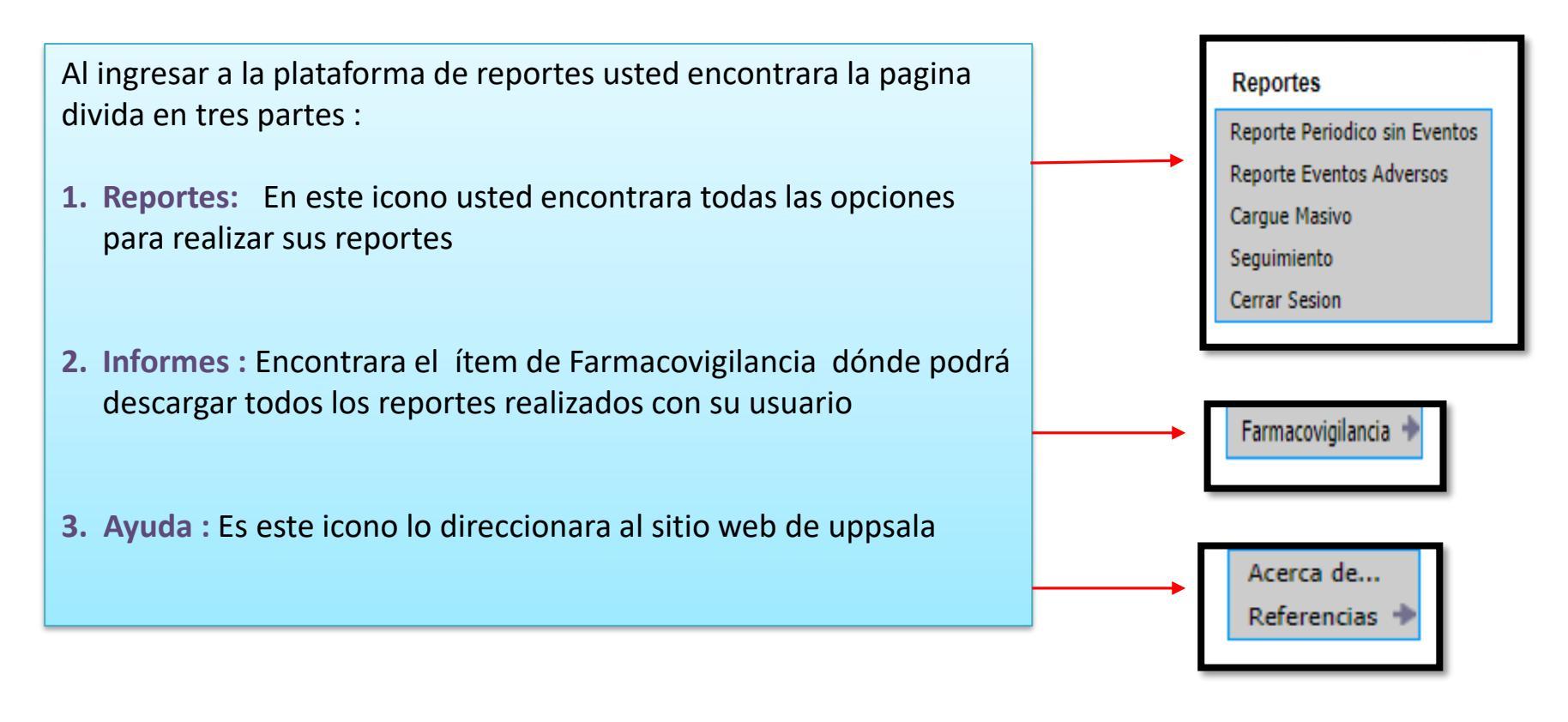

## 4.1. Reporte de Eventos Adversos

Al seleccionar el icono de reportes de eventos adverso, el sistema le muestra un formulario divido en 4 partes, para reportar la información relacionada:

- Reportante
- Paciente
- Medicamentos
- Evento Adverso

Los items con **\* en color rojo** significa que la información solicitada en dicho campo debe ser diligenciada obligatoriamente

Los campos que contienen un signo de interrogación ?, contienen información adicional que le servirá de apoyo al momento de diligenciar el reporte.

### 4.1.1. Item de Reportante

| invima                                                   | FORMATO DE REPOR                          | PROGRAMA NACIONAL DE FARMACOVIGILANCIA<br>RTE DE EVENTOS ADVERSOS ASOCIADOS AL USO DE MEDICA<br>FOREAM |
|----------------------------------------------------------|-------------------------------------------|----------------------------------------------------------------------------------------------------|
| Reportes                                                 | Informes                                  | Ayuda                                                                                                  |
| FORMATO D<br>Reportante Paciente Medica<br>1. REPORTANTE | E REPORTE DE EVENTOS ADVERSOS A           | SOCIADOS AL USO DE MEDICAMENTOS                                                                        |
| FECHA DE NOTIFICACIÓN                                    | 20                                        | 20 / 03 / 29                                                                                           |
| NOMBRE DE LA INSTITUCION                                 | PERSONA ENCARGADA DE FARMACOVIGILANCIA    | CODIGO DE INSCRIPCION                                                                                  |
| *TIPO DE REPORTE:<br>Seleccione                          | *TIPO DE REPORTANTE PRIMARIO : Seleccione | ▼ *PAÍS EN QUE OCURRIÓ EL EVENTO ADVERSO: Seleccione ▼                                                 |
|                                                          | Continuar                                 |                                                                                                    |

- Fecha de notificación: Fecha en la que se diligencia el formato, este campo se diligencia automáticamente.
- Nombre de la institución: Nombre de la institución que genera el reporte, este campo se diligencia automáticamente.
- Persona encargada de farmacovigilancia: Nombre de la persona encargada del programa de farmacovigilancia en la institución al momento de realizar la inscripción a la Red Nacional de Farmacovigilancia.
- Código de inscripción: Código PNF asignado en el momento de la inscripción a la Red Nacional de Farmacovigilancia, este campo se diligencia automáticamente.

• **Tipo de reporte (Campo obligatorio)**: Seleccione el tipo de reporte al que corresponde el reporte generado

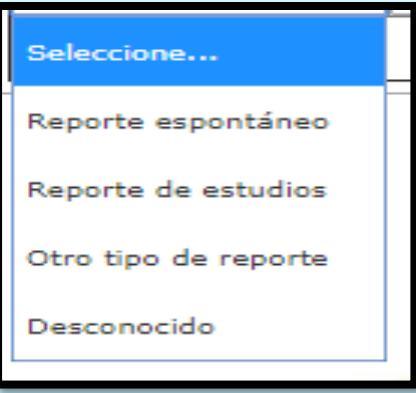

 Tipo de reportante primario (Campo obligatorio): Seleccione la profesión del reportante primario, si la profesión a la que corresponde el reportante no se encuentra listada, seleccione la opción "Otro", si no conoce dicha información seleccione la opción "Desconocido".

| Seleccione                   | • |
|------------------------------|---|
| Seleccione                   |   |
| Médico                       |   |
| Químico Farmacéutico         |   |
| Profesionales de Enfermeria  |   |
| Otro profesional de la salud |   |
| Otro                         |   |
| Desconocido                  |   |

• **País en el que ocurrió el evento (Campo obligatorio):** Si el evento ocurrió en Colombia, seleccione dicha opción; si el evento ocurrió en otro país seleccione la opción "Otro", si no conoce dicha información seleccione la opción "Sin información".

| Reportante Paciente      | Medicamentos         | Evento Adverso Finalizado                |                                                                 |                                          |                                       |
|--------------------------|----------------------|------------------------------------------|-----------------------------------------------------------------|------------------------------------------|---------------------------------------|
| 2. PACIENTE              |                      |                                          |                                                                 |                                          |                                       |
| FECHA DE NACIMIENTO      | EDAD DEL PACI        | ENTE EN EL MOMENTO DEL EVENTO<br>ADVERSO | *GRUPO DE EDAD DEL PACIENTE EN EL MOMENTO DEL<br>EVENTO ADVERSO | *DOCUMENTO DE IDENTIFICACIÓN ?           | INICIALES<br>PACIENTE ? PESO(Kg)      |
| <b>?</b><br>dd/mm/yyyy   |                      | Seleccione V                             | Seleccione                                                      | Seleccione                               |                                       |
| ETNIA ?                  | Sele                 | eccione 🔻                                | *SEXO                                                           | 🔘 Masculino 🔍 Femenino 🔍 Sin Información | ¿Embarazada? TALLA(cm)                |
|                          | EPS: ?               |                                          |                                                                 | Buscar EPS Sin información               | REGIMEN DE<br>AFILIACIÓN Seleccione V |
| C                        | DIAGNÓSTICO PRI      | NCIPAL: ?                                |                                                                 | Buscar Motivo                            | · · · ·                               |
|                          | OTRO DIAGNÓS         | TICO: ?                                  |                                                                 | Buscar Motivo                            |                                       |
| *ORIGEN (Ciudad – Munici | pio. Seleccione el l | lugar donde ocurrió el evento) 0800      | 1 BARRANQUILLA                                                  |                                          |                                       |
|                          |                      |                                          | Volver Continuar                                                |                                          |                                       |

- Fecha de nacimiento: Seleccione la fecha de nacimiento del paciente.
- Edad del paciente en el momento del evento adverso: Este campo será calculado automáticamente con la "Fecha de inicio del evento adverso" y la "Fecha de nacimiento". Si no cuenta con la fecha de nacimiento digite la edad del paciente en el momento del evento adverso.
- Grupo de edad del paciente en el momento del evento adverso: (Campo obligatorio): Este campo será calculado automáticamente si la edad del paciente en el momento del evento adverso está presente. Si no cuenta con la fecha de nacimiento o la edad del paciente en el momento del evento adverso digite el grupo de edad del paciente en el momento del evento adverso.

Documento de identidad: Seleccione la clasificación del documento de identificación del paciente y digite el respectivo número. En el caso de código de laboratorio se admiten caracteres alfa numéricos.

| Seleccione                                     |  |  |
|------------------------------------------------|--|--|
| Cédula de ciudadanía                           |  |  |
| Cédula de extranjería                          |  |  |
| Pasaporte                                      |  |  |
| Tarjeta de identidad                           |  |  |
| Registro civil                                 |  |  |
| Número Único de Identificación Personal (NUIP) |  |  |
| Código del laboratorio                         |  |  |

- Iniciales del paciente: Digite las iniciales del paciente, estas deben ser ingresadas en el siguiente orden: Nombre (s), Apellido (s) sin signos ni espacios entre ellos .
- Etnia: Seleccione el grupo étnico al que pertenece el paciente, si no lo conoce seleccione la opción "Sin información", si el grupo étnico no se encuentra en la lista, seleccione la opción "Otro ¿cuál?" y digite el nombre de la respectiva etnia.
- Sexo (Campo obligatorio): seleccione el sexo del paciente entre las opciones "Masculino, femenino y sin información".
- **Peso:** Indique el peso del paciente en Kg.

- Estatura: Registrar la estatura del paciente (cm)
- EPS: Seleccione la Entidad Prestadora de Salud (EPS) en la cual está afiliado el usuario
- Régimen de afiliación: Seleccione el régimen de afiliación al que pertenece el paciente.
- Diagnóstico principal: Seleccione el diagnóstico principal del paciente, esta búsqueda la puede realizar por el código CIE (10) o por la descripción, seleccione el código respectivo y de click en el botón aceptar.
- Otro diagnóstico: Seleccione el diagnóstico principal del paciente, esta búsqueda la puede realizar por el código CIE (10) o por la descripción, seleccione el código respectivo y de click en el botón aceptar.
- Origen (Campo obligatorio): Escriba el nombre del municipio donde ocurrió el evento y seleccione el código que le asigna el sistema

| Reportante     Paciente     Medicamentos     Evento Adverso     Finalizado                                                                                                 |
|----------------------------------------------------------------------------------------------------|
| 3. MEDICAMENTOS                                                                                                    |
| *Medicamento: ?                                                                                                    |
| *Seleccione si el medicamento es Sospechoso, concomitante o una interacción Sosp <mark>ech</mark> oso: 🗆 Interacción: 💭 Concomitante: 💭                                    |
| * Buscar Indicacion Sin información                                                                                                    |
| Dosis: Seleccione Unidad ▼ via Seleccione Via ▼ Seleccione Frecuencia ▼ Velocidad de Infusión (Si aplica) ?                                                                |
| * Fecha Inicio Medicamento dd/mm/yyyy 🗍 Fecha NO exacta? ? Fecha Fin Medicamento dd/mm/yyyy 🗍 Fecha NO exacta? ? ? Duración del tratamiento: 🚺 Acción tomada: Seleccione 🔻 |
| Titular de Registro Sanitario: Nombre Comercial :                                                                                                    |
| Registro: Sin información Fecha Vencimiento: dd/mm/yyyy Sin información información                                                                                        |
| Agregar 2 Nro: Quitar 2                                                                                                    |
| Nro. DESCRIPCION MEDICAMENTO INDICACIONES DOSIS UNIDAD VIA SITIO FRECUENCIA VEL.<br>INFUSION INICIO FIN DURACION ACCION<br>TRAT. TOMADA                                    |
|                                                                                                    |
|                                                                                                    |
|                                                                                                    |
| Volver Continuar                                                                                                    |
|                                                                                                    |

 Medicamento (Campo obligatorio): Inicialmente seleccione el grupo del producto que desea reportar, posteriormente realice la búsqueda por nombre de producto, por registro sanitario o principio activo. Si conoce el nombre del producto o el registro sanitario, realice la búsqueda con uno de estos parámetros. Cuando el medicamento contenga más de un principio activo por favor indíquelo con la respectiva forma farmacéutica en texto libre en el campo DESCRIPCIÓN en la pestaña reacciones. Posterior a la búsqueda del medicamento seleccione si el medicamento es Sospechoso, concomitante o una interacción.

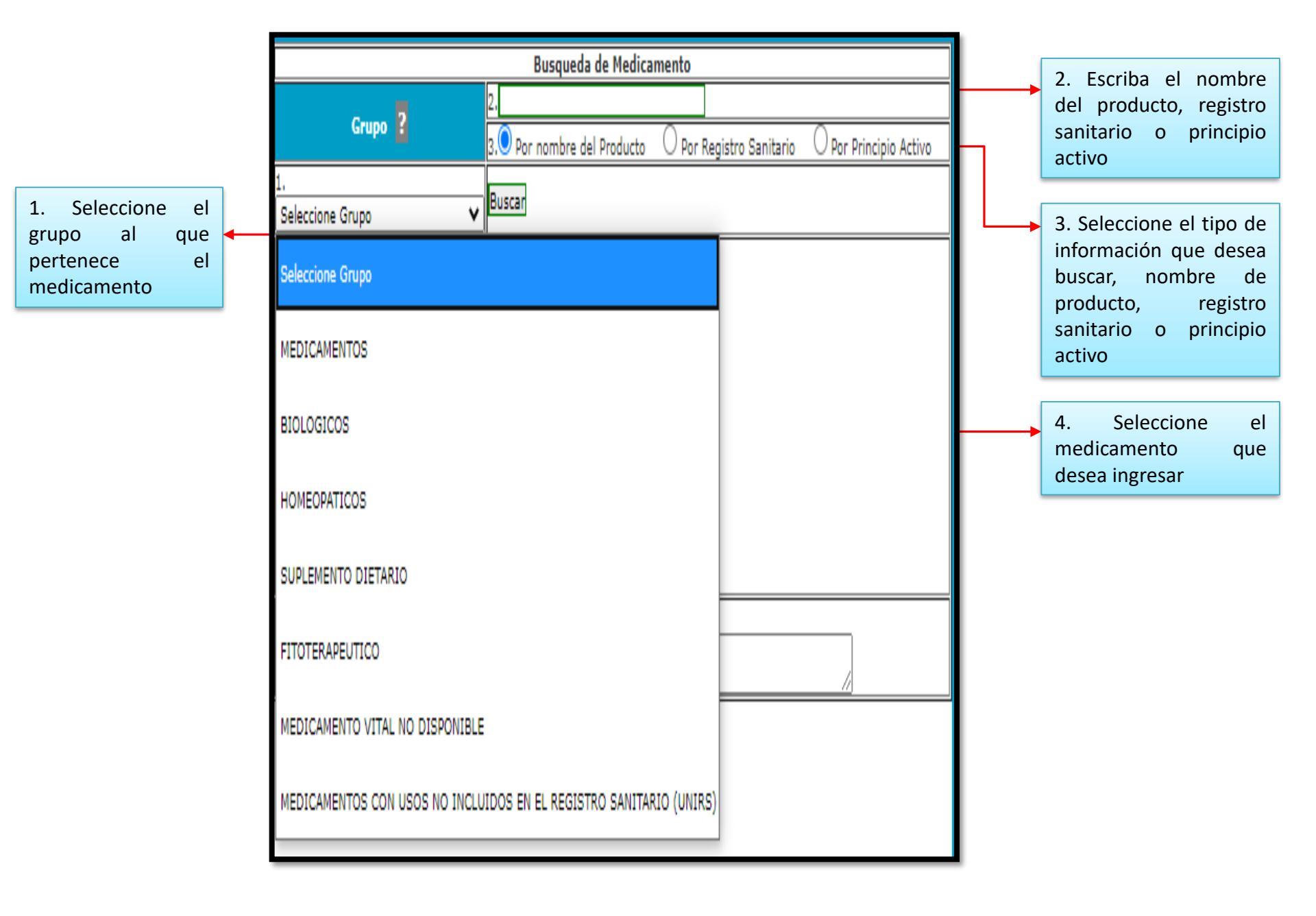

 Indicación (Campo obligatorio): Seleccione la indicación para la cual fue prescrito el medicamento, esta búsqueda la puede realizar por el código CIE (10) o por la descripción, seleccione el código respectivo y de click en el botón aceptar.

| Para localizar informacion ingrese parte del codigo o de la descripcion y pulse sobre Buscar |   |
|----------------------------------------------------------------------------------------------|---|
| Codigo CIE(10): Buscar                                                                       |   |
| Descripcion CIE(10): Buscar                                                                  |   |
|                                                                                              |   |
|                                                                                              |   |
|                                                                                              |   |
|                                                                                              |   |
|                                                                                              |   |
|                                                                                              |   |
| Codigo Seleccionado:                                                                         |   |
| Descripcion:                                                                                 |   |
|                                                                                              | ] |
| Aceptar Limpiar                                                                              |   |
|                                                                                              |   |
|                                                                                              |   |
|                                                                                              |   |
|                                                                                              | ► |

- **Dosis:** Indicar la dosis suministrada, unidad de medida, vía de administración y frecuencia de administración.
- Fecha inicio de tratamiento (Campo obligatorio): Indique la fecha en que inicio el tratamiento con el medicamento.
- Fecha fin de tratamiento: Indique la fecha en que termino el tratamiento con el medicamento.

- **Duración del tratamiento:** La duración se calculará automáticamente cuando la fecha de inicio y finalización sean ingresadas.
- Acción tomada: Seleccione la acción realizada medicamento retirado, dosis aumentada, dosis reducida, dosis no modificada o desconocido
- **Titular de registro sanitario:** Este campo se diligencia automáticamente cuando la búsqueda del medicamento se realiza por registro sanitario.
- Nombre comercial: Este campo se diligencia automáticamente cuando la búsqueda del medicamento se realiza por registro sanitario.
- **Registro:** Este campo se diligencia automáticamente cuando la búsqueda del medicamento se realiza por registro sanitario.

| <ul> <li>Lote y Fecha de Vencimiento: Registre la info</li> </ul>  | ormación, finalmente haga click en agregar                |
|--------------------------------------------------------------------|-----------------------------------------------------------|
| Titular de Registro Sanitario:                                     | Nombre Comercial :                                        |
| Registro:                                                          | Lote : Sin dd/mm/yyyy Sin<br>información información      |
| Agregar 🎦                                                          | o: Quitar ?                                               |
| NPO. DESCRIPCION MEDICAMENTO INDICACIONES DOSIS UNICAS MIC STITO P | RECUENCIA VEL. INICIO FIN DURACION ACCION<br>TRAT. TOMADA |
|                                                                    |                                                           |
|                                                                    |                                                           |
| Volver                                                             | Continuar                                                 |
|                                                                    |                                                           |

### 4.1.4. Evento Adverso

| Reportante Paciente Medicamentos Evento Adverso Finalizado        |                                           |                                                   |
|-------------------------------------------------------------------|-------------------------------------------|---------------------------------------------------|
| 4. PROBLEMAS RELACIONADOS CON MEDICAMENTOS - PRM                  |                                           |                                                   |
| * Seleccione Evento Ocurrido                                      |                                           | 2                                                 |
| *Fecha de Inicio del Evento Adverso ? dd/mm/yyyy Fecha de finaliz | ación del evento adverso dd/mm/yyyy       | sión del evente adverse.                          |
| Fecha NO exacta? ? Fecha NO exacta? ?                             |                                           |                                                   |
| A                                                                 | gregar 2 Nro: Ouitar 2                    |                                                   |
| Na Europa Adversa Easka Tai Easka Fia D                           |                                           |                                                   |
| NFO EVENTO AUVERSO PECNA INI FECNA FIN D                          | uración                                   |                                                   |
|                                                                   |                                           |                                                   |
|                                                                   |                                           |                                                   |
| Descripción del Evento Adverso :                                  |                                           |                                                   |
|                                                                   |                                           |                                                   |
|                                                                   |                                           |                                                   |
|                                                                   |                                           |                                                   |
|                                                                   | //                                        |                                                   |
|                                                                   |                                           |                                                   |
| El evento adverso presentado produjo:                             |                                           |                                                   |
| Hospitalización / prolongada                                      |                                           |                                                   |
| Anomalía concénita                                                |                                           |                                                   |
| Amenaza de vida                                                   |                                           |                                                   |
| Discapacidad                                                      |                                           |                                                   |
| Otra condición médica importante                                  |                                           |                                                   |
| Sin información                                                   |                                           |                                                   |
|                                                                   | Continuar                                 |                                                   |
|                                                                   |                                           |                                                   |
|                                                                   |                                           |                                                   |
| Categoria Error de Medicación                                     |                                           |                                                   |
| Seleccione V                                                      | I ratamiento de la reaccion: Seleccione V |                                                   |
| * Estado a la Salida: Seleccione Estado a la Salida 🗸 🗸           |                                           |                                                   |
| Causa de muerte (Si el paciente falleco):                         | Buscar Causa Muerte Sin información       | Activar Windows                                   |
| energy ac macro (or cripacience lanete)                           |                                           | Va a Casfiguración para activar Windows           |
|                                                                   | Volver Enviar Limpiar                     | <del>ve a comguración para actival WindoWs.</del> |
|                                                                   |                                           | D4 110 1                                          |

- Evento Adverso (Campo obligatorio): Cualquier suceso médico desafortunado que puede presentarse durante el tratamiento con un medicamento, pero que no tiene necesariamente una relación causal con dicho tratamiento, seleccione el evento del listado WHO-ART de la Organización Mundial de la Salud – OMS.
- Seleccione el evento adverso ocurrido: Reacción Adversa al Medicamento RAM, Posible Fallo Terapéutico FT, Error de Medicación EM, Uso Fuera de Indicación, Problemas de Calidad, entre otros.

- Para **FT** puede digitar la palabra "efica" y seleccione de los resultados la opción que se ajusta a su evento.
- Para **EM** puede digitar la palabra "error" o "medicamento" o "incorrecto" y seleccione de los resultados la opción que se ajusta a su evento.
- Para **Uso Fuera de Indicación** puede digitar la palabra "medicamento" y seleccione de los resultados la opción que se ajusta a su evento.
- Para **Problemas de calidad** puede digitar la palabra "calidad" y seleccione de los resultados la opción que se ajusta a su evento.
- Fecha de inicio del evento adverso (Campo obligatorio): Indique la fecha exacta en la cual inicio el evento adverso. Tenga presente que el aplicativo recalculará automáticamente la edad del paciente en el momento de la aparición del evento adverso.
- Fecha de finalización del evento adverso: Indique la fecha de finalización del evento adverso.
- **Duración del evento adverso:** Este campo se calculara entre la fecha de inicio y la fecha de finalización. Finalmente haga click en agregar

- Descripción del evento adverso: Describa detalladamente cuales fueron los signos y síntomas de la(s) reacción adversa. Si se cuenta con resultados de pruebas o exámenes diagnósticos o de procedimientos médicos, es preciso anexarlos al reporte.
- Seriedad (Campo obligatorio): Seleccione una o varias opciones según corresponda

| Descripción del Evento Adverso :                |           |  |
|-------------------------------------------------|-----------|--|
|                                                 |           |  |
|                                                 |           |  |
|                                                 | /3        |  |
| El evento adverso presentado produjo:           | SI NO     |  |
| Muerte                                          | 0 0       |  |
| Hospitalización / prolongada                    | 0 0       |  |
| Anomalía congénita                              | 0 0       |  |
| Amenaza de vida                                 | 0 0       |  |
| Discapacidad                                    | 0 0       |  |
| Otra con <mark>dició</mark> n médica importante | 0 0       |  |
| Sin información                                 |           |  |
|                                                 | Continuar |  |
|                                                 |           |  |

Clasificación RAM por mecanismo de acción (Campo obligatorio): Seleccione una o varias opciones según corresponda

| Seleccione una de las opciones:                                        |                  |
|------------------------------------------------------------------------|------------------|
| El evento está relacionado con la dosis administrada                   | 0                |
| El evento es secundario a una reacción de hipersensibilidad            | 0                |
| El evento es se <mark>cundario al u</mark> so crónico del medicamento  | 0                |
| El evento apareció de forma tardía a la administración del medicamento |                  |
| El evento apareció al suspender de forma abrupta el medicamento        | 0                |
| El evento es secundario a un posible fallo terapéutico                 | 0                |
| Sin información                                                        | 0                |
|                                                                        | Continuar Volver |
|                                                                        |                  |

 Clasificación de la causalidad de RAM (Campo obligatorio): Seleccione la opción correspondiente a cada una de las preguntas y seleccionar continuar, aquí el sistema arrojara la clasificación de causalidad (OMS)

|                                                                                                    |     | SI        | NO     | SIN<br>INFORMACIÓN |
|----------------------------------------------------------------------------------------------------|-----|-----------|--------|--------------------|
| ¿El evento se presento después de administrar el medicamento?                                        | 200 | 0         | 0      | 0                  |
| ¿Existen otros <mark>factores que</mark> puedan explicar el evento (medicamentos, patologías, etc.)? |     | 0         | 0      | 0                  |
| ¿EL evento d <mark>esapareció al</mark> disminuir o suspender el medicamento sospechoso?             |     | 0         | 0      | 0                  |
| ¿El paciente ya había presentado la misma reacción al medicamento sospechoso?                        |     | 0         | 0      | 0                  |
| ¿Se puede ampliar la información del paciente relacionado con evento?                                |     | 0         | 0      | 0                  |
|                                                                                                    |     | Continuar | Volver | Limpiar            |
|                                                                                                    |     |           |        |                    |

• Tratamiento de la reacción: Seleccione la opción correspondiente

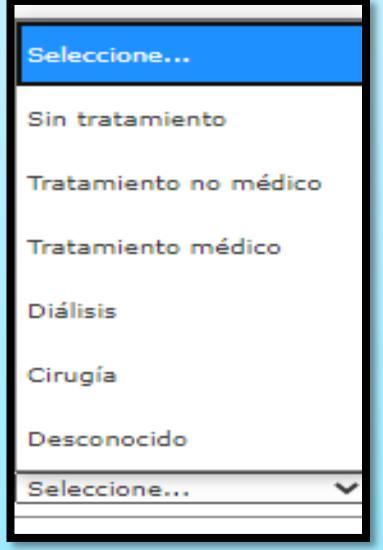

• **Categoría error de medicación:** Seleccione la opción correspondiente si el evento adverso se encuentra asociado a un error de medicación

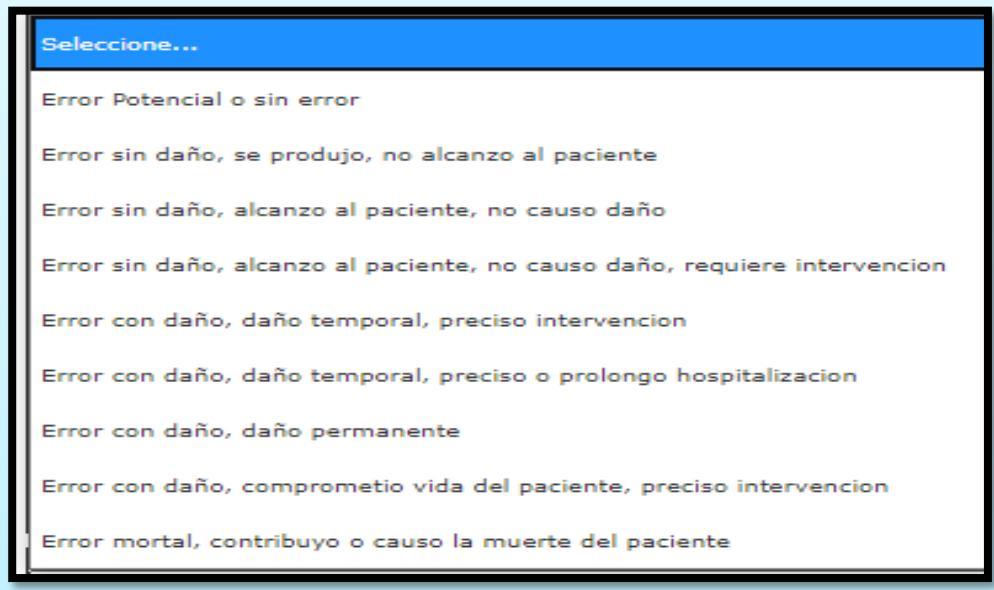

Estado de salida (Campo obligatorio): Seleccione la opción correspondiente, si el paciente falleció seleccione "fatal"

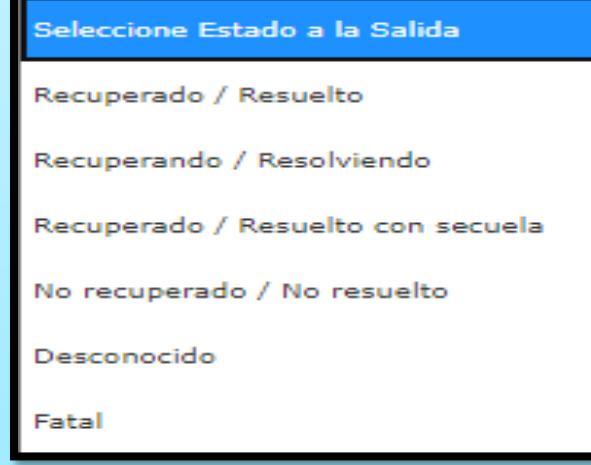

• **Causa de la muerte:** Si el paciente falleció seleccione causa de muerte, si no cuenta con dicha información, seleccione la opción "Sin información".

| Causa de muerte (Si el paciente fallece):                                                                                                | Buscar Causa Muerte Sin información |  |  |
|----------------------------------------------------------------------------------------------------|-------------------------------------|--|--|
|                                                                                                    | Volver Enviar Limpiar               |  |  |
| Para localizar informacion ingrese parte del codigo o de la descripcion y pulse<br>Codigo CIE(10): Buscar<br>Descripcion CIE(10): Buscar | e sobre Buscar                      |  |  |
| Codigo Seleccionado:<br>Descripcion:<br>                                                                                                 |                                     |  |  |
| 4                                                                                                    | •                                   |  |  |

 Resultado: Una vez enviado el Reporte el sistema le enviara un mensaje informándole que el Grupo de Farmacovigilancia de la Dirección de Medicamentos y Productos Biológicos del Invima ha recibido satisfactoriamente su reporte. En dicho mensaje se incluye la fecha del reporte, consecutivo del reporte, periodo reportado y reportante.

| Instituto Nacional de Vigilancia de Medicamentos y Alimentos - INVIMA<br>Ministerio de la Protección Social<br>República de Colombia                                                                                                    |         |
|----------------------------------------------------------------------------------------------------|---------|
| Bogota D.C., 2016/03/31 09:36<br>Respetado(a) reportante:<br>Cordial saludo.                                                                                                    |         |
| El Instituto Nacional de Vigilancia de Medicamentos y Alimentos - INVIMA, ha recibido satisfactoriamente su reporte, el cual ha sido registrado en el Sistema de Control de<br>Vigilancia Sanitaria SIVICOS, con la siguiente información:<br>Fecha del reporte : 2016/03/31_09:35                                                                                                    |         |
| Consecutivo del reporte: CO1600002669 Reportante: PRUEBITA RAPIDA Clasificación del evento reportado::                                                                                                    | 54M-    |
| Clast de Proteine Relacionado don Relacamento (PRM)                                                                                                    | CERIA   |
| Usirication por seriesa                                                                                                    | TIDO A  |
| Ussriracion segun el mecanismo                                                                                                    | TIPO A  |
| Este evento será analizado por el grupo de farmacovigilancia del INVIMA para su respectiva retroalimentación.<br>Este evento será analizado por el grupo de farmacovigilancia del INVIMA para su respectiva retroalimentación.<br>Su reporte es valioso para el desarrollo y fortalecimiento de la cultura de uso seguro de medicamentos en Colombia.<br>La información contenida en este reporte es información epidemiológica, por lo tanto tiene carácter confidencial y se utilizara únicamente con fines sanitarios.<br>El Ministerio de Salud y Protección Social y el INVIMA son las únicas instituciones competentes para su divulgación (Ley 9 de 1979)<br>Lo(a) invitamos a seguir notificando oportunamente, a promover y gestionar prácticas de uso seguro de los medicamentos; adicional a explorar<br>nuestro sitio veb vuvv.invima.gov.co y conocer tamas de interés como información dirigida a profesionales de la salud, alertas, boletines de<br>seguridad y noticias de Farmacovigilancia. Para el Programa Nacional de Farmacovigilancia es muy importante su participación.<br>Atentamente, | PUSIBLE |

**REPORTE SOSPECHAS DE EVENTO(S) ADVERSO(S) CON:** Medicamentos: (Tradicionales y Homeopáticos), medicamentos a base de productos naturales (fitoterapéuticos), medios diagnósticos o de contraste, productos especiales de nutrición (Suplementos, Fórmulas Infantiles), gases medicinales; reporte aun cuando usted no esté seguro de que el producto causó el evento.

**REPORTE TODA SOSPECHA DE EVENTO ADVERSO A MEDICAMENTO:** Eventos o reacciones esperadas o conocidas, inesperadas o desconocidas, leves, no serias y serias. De igual forma los eventos relacionados con errores de medicación (Prescripción, dispensación, preparación, administración) y posibles fallos terapéuticos.

 La información contenida en este reporte es información epidemiológica, por lo tanto tiene carácter confidencial y se utilizará únicamente con fines sanitarios. El Ministerio de Salud y Protección Social y el INVIMA son las únicas instituciones competentes para su divulgación. (Ley 9 de 1979).

## 6. Informes

Desde el menú principal pulse Informes, Farmacovigilancia, por favor seleccione el tipo de reporte que requiere, reporte periódicos sin eventos o reporte eventos adversos o por NIT

| Informes            |                                                    |  |
|---------------------|----------------------------------------------------|--|
| Farmacovigilancia 🔶 | Farmacovigilancia 🔸 Reporte periódicos sin eventos |  |
|                     | Reportes Eventos Adversos                          |  |
|                     | Reporte NIT                                        |  |
|                     |                                                    |  |

Luego digite el año del informe que desea solicitar.

| Reportes    | Informes                                           |
|-------------|----------------------------------------------------|
|             | Consulta de Radicados de Reportes Eventos Adversos |
| Principal   |                                                    |
| Año: Buscar |                                                    |
|             |                                                    |